# How to Make Changes to Your School of Choice Application

**Updated February 2024** 

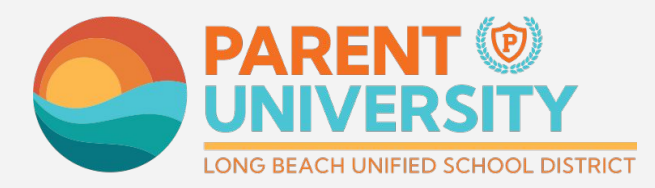

#LetsEngage

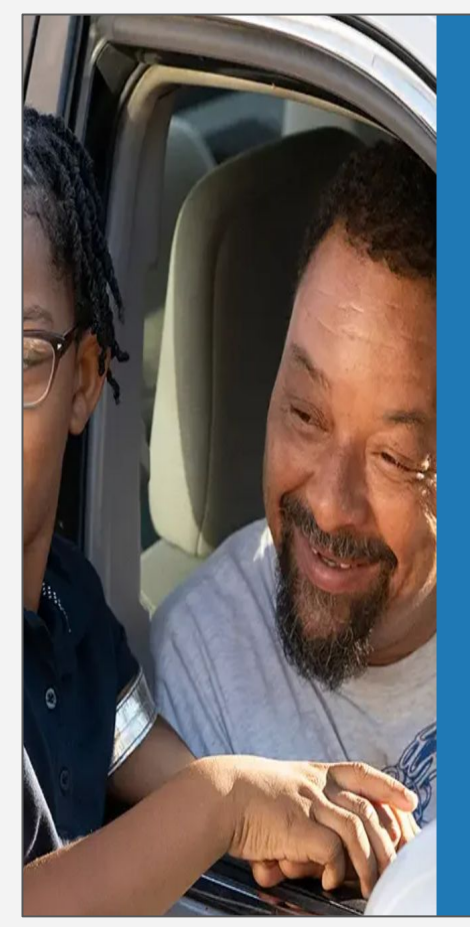

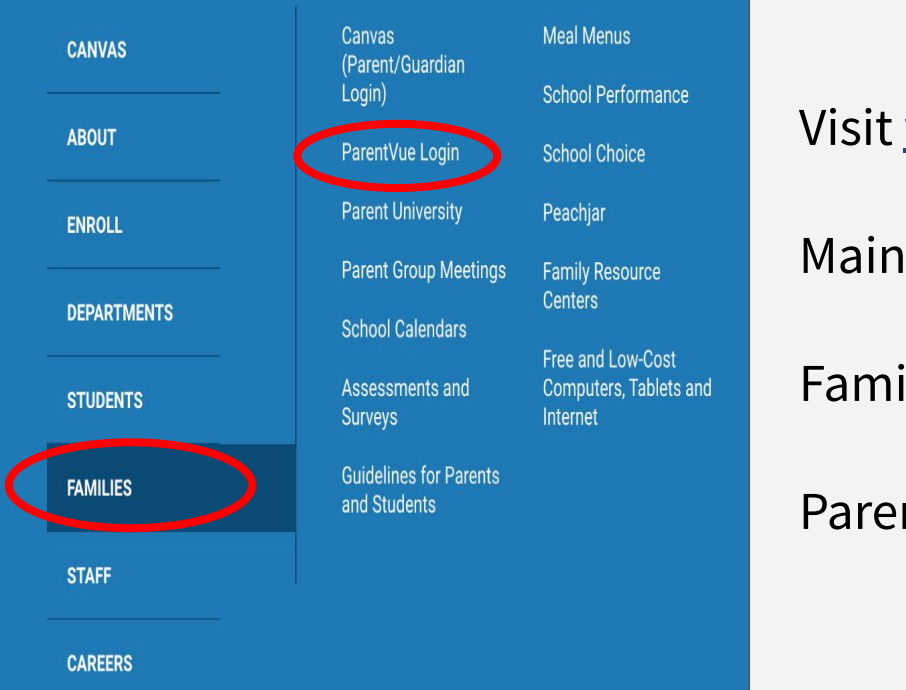

#### Login to ParentVUE

#### Visit www.lbschools.net

Main Menu ( $\equiv$ )  $\rightarrow$ 

Families Tab →

ParentVUE Login

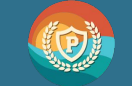

#LetsEngage

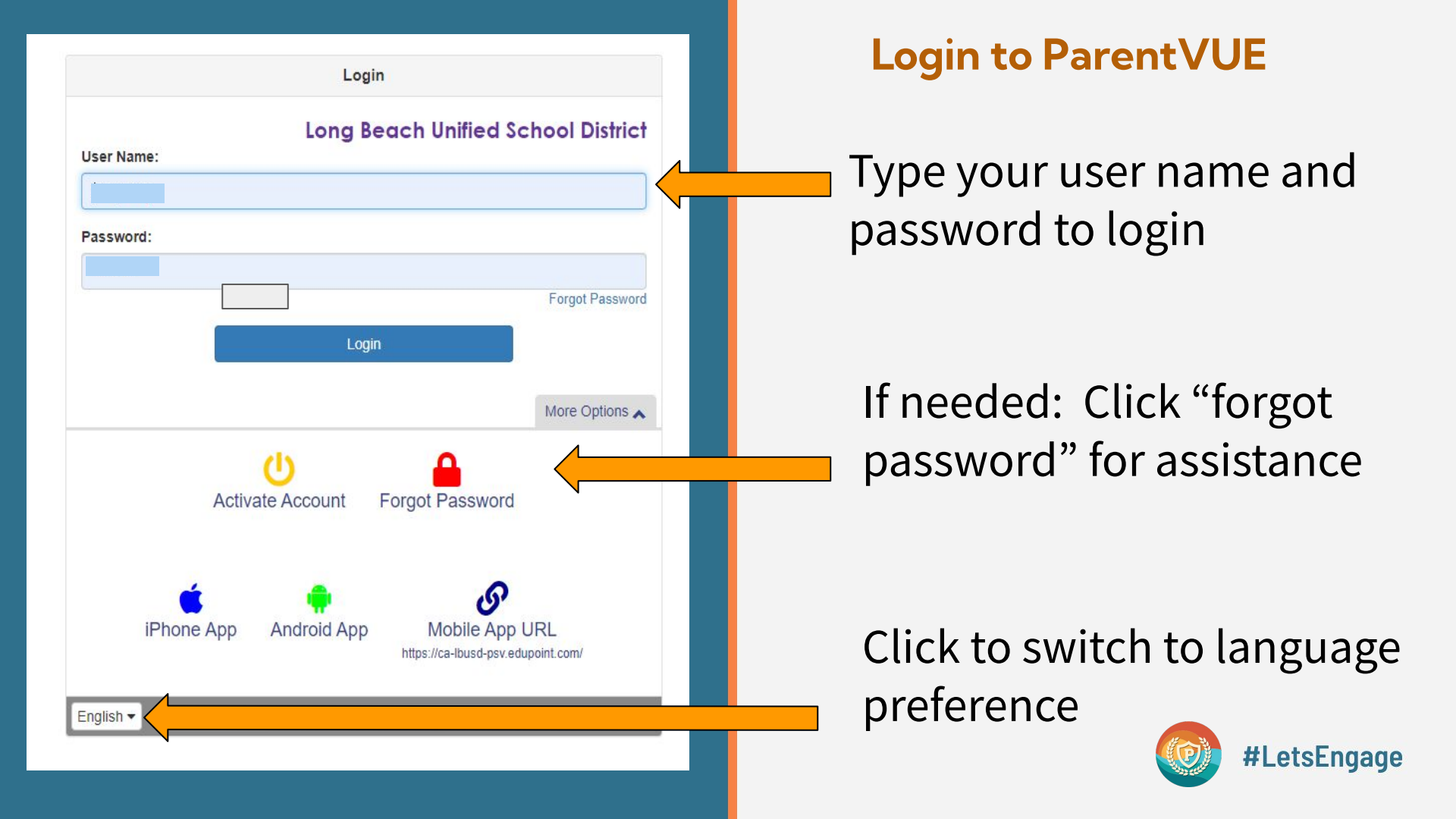

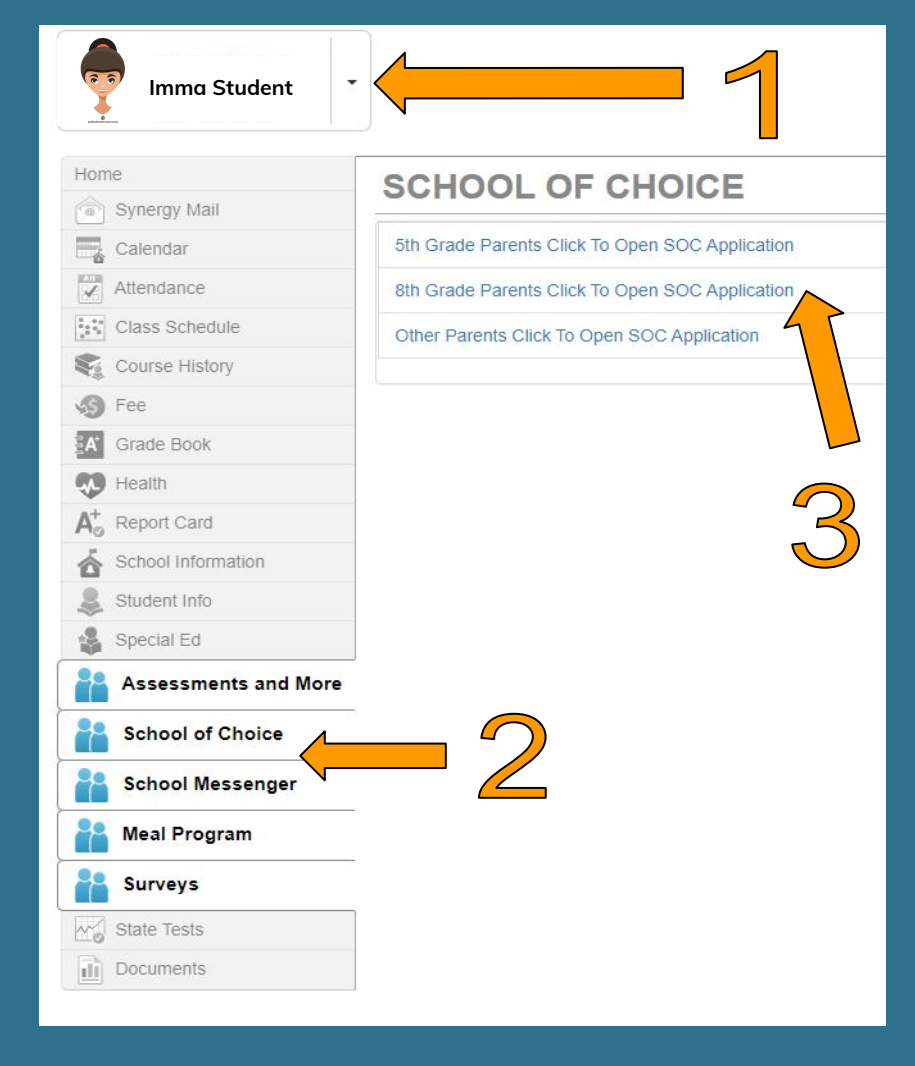

## **Open the Choice Application**

- 1. Click on your 8th grade student
- 2. Click on School of Choice
- Click on "8th grade parents click to open SOC Application"

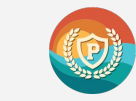

|                |                        |                          |                              |                           |                             | Step 7<br>Confirm Selection | Step 8<br>Certify Choices | Step 9<br>Finish |
|----------------|------------------------|--------------------------|------------------------------|---------------------------|-----------------------------|-----------------------------|---------------------------|------------------|
| 2000002200     | ·····                  |                          |                              |                           |                             | ···                         |                           | ••••             |
| English        | Español                |                          |                              |                           |                             |                             |                           |                  |
| Certif<br>page | y Choices:             | To certify y             | /our choices, r              | eview this page           | and cl <mark>n the C</mark> | ertify button at            | the bottom of             | the              |
| Pathw          | ays Selected           | (4):                     |                              |                           |                             |                             |                           |                  |
| Rank           | School Name            |                          | Pathway                      |                           |                             |                             |                           |                  |
| 1              | Poly High !            | Poly High School PAC RIM |                              |                           |                             |                             |                           |                  |
| 2              | Millikan High School   |                          | Software Eng                 | ineering & Game Developme | ent                         |                             |                           |                  |
| 3              | 3 Cabrillo High School |                          | Computer and Media Animation |                           |                             |                             |                           |                  |
| 4              | 4 Lakewood High School |                          | Applied Tech                 | nology Magnet             |                             |                             |                           |                  |

#### Enter Additional Interests and Acknowledge District Policies

Additonal Interests: Please indicate any Additional Interests.

- No Yes Is your child interested in AVID?
- No 👘 Yes Is your child interested in Female Leadership Academy or Male Leadership Academy?
- No Yes Is your child interested in ROTC?

Acknowledge District Policies: You must acknowledge all District Policies.

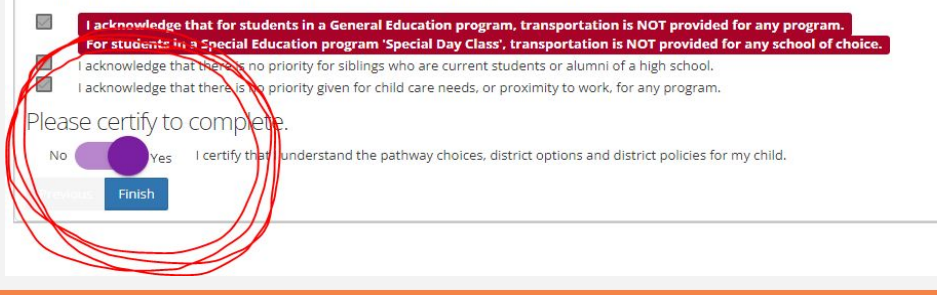

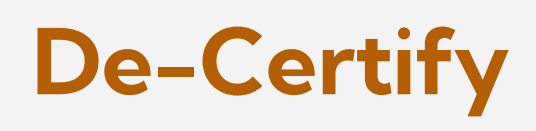

- 1. Click "**NO**" to decertify your choices
- 2. Go back to **Step 6** on the the application and make changes to your selections.

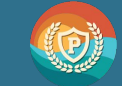

|                                    |                 |                                                    |                                                        |              | Step 8<br>Certify Choices                           | Step 9<br>Finish |
|------------------------------------|-----------------|----------------------------------------------------|--------------------------------------------------------|--------------|-----------------------------------------------------|------------------|
| Name:<br>Academic G<br>Overall GPA | PA: <b>3.61</b> | ID:<br>SBACELA <b>2428</b><br>SBACMath <b>2526</b> | Current School<br>High School Index (HSI): <b>1579</b> | High<br>Math | School of Residence (HSOR)<br>Level: <b>Algebra</b> | Lakewood         |
| English                            | Español         |                                                    |                                                        |              |                                                     |                  |

## **Re-Certify**

Certify Choices: To certify your choices, review this page and click on the Certify button at the bottom of the page.

Pathways Selected (4):

| Rank | School Name          | Pathway                                 |  |
|------|----------------------|-----------------------------------------|--|
| 1    | Poly High School     | PAC RIM                                 |  |
| 2    | Millikan High School | Software Engineering & Game Development |  |
| 3    | Cabrillo High School | Computer and Media Animation            |  |
| 4    | Lakewood High School | Applied Technology Magnet               |  |

Enter Additional Interests and Acknowledge District Policies

Additonal Interests: Please indicate any Additional Interests.

- lo Yes Is your child interested in AVID?
- Yes Is your child interested in Female Leadership Academy or Male Leadership Academy?
- No Yes Is your child interested in ROTC?

Acknowledge District Policies: You must acknowledge all District Policies.

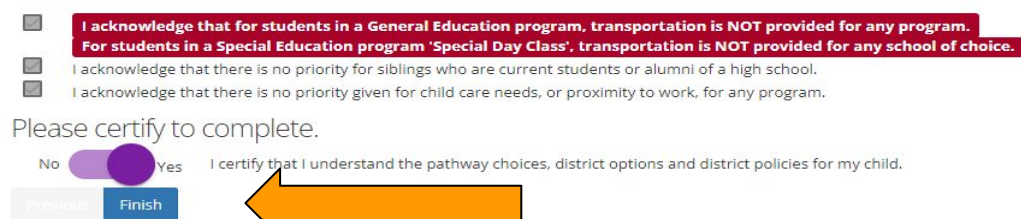

After your changes have been made, lick on "Certify" to complete your application.

Click "Finish" to submit

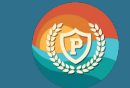